# Patenty a užitné vzory

### (Databáze Úřadu průmyslového vlastnictví v Praze)

### WW.UDV.CZ

https://isdv.upv.cz/webapp/!resdb.pta.frm

# Úřad průmyslového vlastnictví

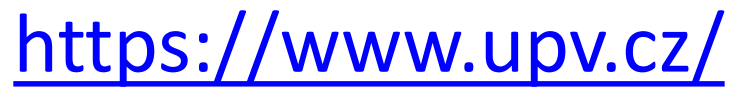

| 📝 Moravská zemská knihovna v Bro 🗙 🚱 Úřad průmyslovéh                                                                                                    | o vlastnictví   H 🗙 🕂                                                                                 | - second days in the second days                                                                                                    |                                                                                                    |   |
|----------------------------------------------------------------------------------------------------|----------------------------------------------------------------------------------------------------|----------------------------------------------------------------------------------------------------|----------------------------------------------------------------------------------------------------|---|
| ← → C ③ https://www.upv.cz/cs.htmlhttps://www                                                                                                    | v.upv.cz/                                                                                             |                                                                                                    |                                                                                                    | M |
| 👯 Aplikace 📕 Vlastní odkazy 📢 Windows 🗍 Importov                                                                                                    | áno z apli 🔇 MZK 📝 Moravska zem:                                                                      | ska k 📝 Roundcube Webmail 🔇 AUT                                                                                                    | - Základní vyhl 💪 Google 🚷 Seznam ČSN                                                                                   | : |
| Slavíme 10                                                                                                    | 0 let Patentového úřadu v Praze                                                                       | 1919-2019                                                                                                    | <u>Česky</u> <u>English</u>                                                                                             |   |
| <u>Home   UPV   Průmyslová p</u>                                                                                                    | ráva   <u>Služby úřadu</u>   <u>Právní před</u>                                                       | <u>pisy   Užitečné odkazy   Publikace</u>                                                                                                    | <u>e   Vzdělávání   Smlot =</u> f 💽                                                                                     |   |
| Vynálezy/Patenty                                                                                                    | 8 Ochranné známky                                                                                     | Elektronické podávání                                                                                                    |                                                                                                    |   |
| <ul> <li><u>Vynález a jeho ochrana</u></li> <li><u>Poplatky</u></li> </ul>                                                                                                    | <ul> <li>Ochranná známka a její<br/>ochrana</li> <li>Poplatky</li> </ul>                              | <ul> <li>Semináře</li> <li>Aktuality</li> </ul>                                                                                                    | VÍTE, U KOHO<br>REGISTRUJETE SVÁ<br>PRŮMYSLOVÁ PRÁVA?                                                                   |   |
| Užitné vzory                                                                                                    | :::: Průmyslové vzory                                                                                 | Akira Yoshino - držitel European<br>Inventor Award 2019 a nově<br>prestižní Nobelovy ceny                                                                    | POZOR NA RIZIKA<br>REGISTRACE U NĚKTERÝCH<br>KOMERČNÍCH SUBJEKTŮ!                                                       |   |
| <ul> <li><u>Užitný vzor a jeho ochrana</u></li> <li>Poplatky</li> </ul>                                                                                                    | <ul> <li>Průmyslový vzor a jeho<br/>ochrana</li> </ul>                                                | <u>24.10 Konference: Boj proti</u><br><u>padělkům</u>                                                                                                    | ➡ Kontakt                                                                                                    |   |
|                                                                                                    | Poplatky                                                                                              | <u>6.11 Seminář: Ochrana designu</u><br><u>12.11 Seminář: Označení</u><br><u>původu a zeměpisná označení</u>                                                 | Úřad průmyslového vlastnictví<br>Antonína Čermáka 2a<br>160 68 Praha 6 - Bubeneč                                        |   |
| <ul> <li>Označení původu /<br/>Zeměpisná označení</li> <li>Označení původu a jeho</li> </ul>                                                                                                    | Online databáze     Databáze ÚPV     Databáze ÚPV     ranné                                           | 20.11 Seminář: Databáze<br><u>Espacenet a databáze patentu a</u><br>užitných vzoru ÚPV                                                                       | Tel/Fax: 220 383 111 / 224 324<br>718<br>E-mail: <u>posta@upv.cz</u>                                                    |   |
| <u>ochrana</u>                                                                                                    | <ul> <li>známky ve formátu XML</li> <li>EPO</li> </ul>                                                | 28.11 Seminář: Databáze<br>ochranných známek                                                                                                    | Adresa datové schránky: ix6aa38                                                                                         |   |
| • <u>Poplatky</u>                                                                                                    | <u>WIPO</u> <u>EUIPO</u> <u>Systémy třídění</u>                                                       | Volná služební/pracovní místa<br>Dotazníky WIPO - WIPO Global<br>Databases                                                                                   | Helpdesk:<br>E-mail: <u>helpdesk@upv.cz</u><br>Spolupráce s médii:<br>Ing. Josef Dvornák                                |   |
| Profil zadavatele<br>Podle zákona č. 134/2016 Sb.,<br>o zadávání veřejných zakázek.                                                                                                    | Úřední deska<br>Aktuální informace pro veřejnost.                                                     | <u>Sbírka judikatury týkající se</u><br>vymáhání práv duševního<br>vlastnictví - Odpovědnost a<br>povinnosti zprostředkovatelských<br>služeb v Evropské unii | E-mail: jdvornak@upv.cz<br>Pověřenec pro ochranu<br>osobních údajů:<br>Mgr. Petra Gavendová<br>E-mail: poverenec@upv.cz |   |
| WIGGLADORY PCT<br>Wiggladory PCT<br>Wiggladory PCCE<br>Wiggladory PCCE<br>S Wetherdoly wigglador<br>S Wetherdoly wigglador<br>S Wetherdoly | enterprise<br>network<br>Nabidky a poptávky po inovativních<br>technologiích a mezinárodní spolupráci | <u>Slavíme 100 let Úřadu</u><br>průmyslového vlastnictví -                                                                                                   | Neičastější dotazy (FAQ)                                                                                                |   |

## Vyhledávací maska

https://isdv.upv.cz/webapp/!resdb.pta.frm

Nové rozhraní je přístupné od 23. 7. 2018.

# Cesta do databáze patentů a

## užitných vzorů

| 📝 Moravská zemská knihovna v Brn 🗙 🍥 Úřad průmyslového v                                                                                          | lastnictví   D × +                                                                                                    |     | ×   |
|----------------------------------------------------------------------------------------------------|----------------------------------------------------------------------------------------------------|-----|-----|
| ← → C  ■ upv.cz/cs/sluzby-uradu/databaze-on-line                                                                                                  | html                                                                                                    | ☆ 🛛 | a : |
| 👬 Aplikace 📕 Vlastní odkazy 📢 Windows 📃 Importovánc                                                                                               | z apli 🔇 MZK 📝 Moravska zemska k 📝 Roundcube Webmail 🔇 AUT - Základní vyhl G Google 🔇 Seznam ČS                                                                                                    | N   | >>  |
| Úřad průmyslového v                                                                                                    | lastnictví                                                                                                    |     |     |
| Home   ÚPV   Průmyslová práv                                                                                                    | /a   <u>Služby úřadu – Právní předpisy</u>   <u>Užitečné odkazy</u>   <u>Publikace</u>   <u>Vzdělávání</u>   <u>Smloue</u> f 💽                                                                                   |     |     |
| <ul> <li><u>Elektronické podávání</u><br/>přihlášek</li> </ul>                                                                                    | Služby úřadu > Databáze On-Line                                                                                                    |     |     |
| ► <u>Formuláře</u>                                                                                                    | Databáze On-Line                                                                                                    |     |     |
| ▼ Databáze On-Line                                                                                                    |                                                                                                    |     |     |
| <ul> <li><u>Souhrnná rešerše</u></li> <li><u>Databáze patentů a užitných</u><br/>vzorů</li> <li><u>Databáze průmyslových</u><br/>vzorů</li> </ul> | Úřad průmyslového vlastnictví vytvořil v rámci své internetové prezentace odkazy na národní a<br>zahraniční databáze průmyslově právních informací, v nichž je možné bezplatně provádět informativní<br>rešerše. |     |     |
| <ul> <li><u>Databáze ochranných</u><br/>známek</li> <li><u>Databáze zeměpisných</u></li> </ul>                                                    | Národní databáze:                                                                                                    |     |     |
| <u>Označeni a označeni puvodu</u> Přehled položek řízení                                                                                          | - <u>Sourimina reserve</u>                                                                                                    |     |     |
| <ul> <li><u>Databáze správních a</u><br/>soudních rozhodnutí (správní<br/>linie)</li> </ul>                                                       | Souhrnná rešerše umožňuje provést dotaz nad všemi databázemi průmyslových práv, není tedy nutné vybírat konkrétní druh průmyslového práva a příslušné rešeršní rozhraní.                                         |     |     |
| <ul> <li><u>Databáze správních a</u><br/>soudních rozhodnutí<br/>(občanskoprávní linie)</li> </ul>                                                | Databáze patentů a užitných vzorů                                                                                                    |     |     |
| <ul> <li><u>Databáze spisů pro zástupce</u></li> <li><u>Převodník mezi základními a odvozenými přihláškami</u></li> </ul>                         | Tato databáze obsahuje přihlášky vynálezů zveřejněné od roku 1991, udělené patenty od č. 1, evropské patenty platné na území ČR a zapsané užitné vzory.                                                          |     |     |
| <ul> <li>Rozhodnutí Evropského<br/>soudního dvora a Soudu<br/>prvního stupně</li> </ul>                                                           | ➡ Databáze průmyslových vzorů                                                                                                    |     |     |
| <ul> <li><u>Tematické hledání v</u><br/>patentech a užitných vzorech</li> </ul>                                                                   | Tato databáze obsahuje české zapsané průmyslové vzory v rozsahu bibliografie a vyobrazení od č.<br>zápisu 3500 a průmyslové vzory zapsané v EUIPO.                                                               |     |     |
| <ul> <li>Žádost o výpis z rejstříku v<br/>elektronické podobě</li> <li>Informační služby</li> </ul>                                               | Databáze ochranných známek platných v České republice (ÚPV, WIPO,<br>EUIPO)                                                                                                    |     |     |

Informační služby

### Základní vyhledávací možnosti

 % Znak pro procenta nahrazuje 0 – neomezený počet znaků.

Pravostranné i levostranné rozšíření (lze použít na začátku, uvnitř i na konci slova).

- Podtržítko nahrazuje právě jeden znak.
   Pravostranné i levostranné rozšíření, uvnitř slova.
- Operátory **and** a **or** lze použít mezi poli i uvnitř polí.
- Operátor and not nelze použít mezi vyhledávacími výrazy v jednom poli.
- Raději **psát logické operátory** včetně and.
- Pokud se napíše několik celých slov vedle sebe bez operátoru and, systém hledá daná slova jako frázi – přesné slovní spojení (v pořadí, jak byla zadána).

### Vyhledávací maska a přidání vyhledávacího pole

| 🖊 Moravská zemská knihovna v Brn 🗙 🚺 👰 RESDI                    | B-Vyhledávací formulář pa        | ate × +              | -                | -                 |         |           |                  |               |                            |    |     |
|-----------------------------------------------------------------|----------------------------------|----------------------|------------------|-------------------|---------|-----------|------------------|---------------|----------------------------|----|-----|
| → C 🔒 isdv.upv.cz/webapp/!resdb.j                               | ota.frm                          |                      |                  |                   |         |           |                  |               |                            | ☆  | M : |
| Aplikace 📕 Vlastní odkazy 📕 Windows                             | Importováno z apli               |                      | oravska zemska k | I∕I Roundcube We  | ebmail  | 🕙 AUT -   | Základní vyhl    | G Google      | Seznam ČSN                 |    | >>  |
| Rešeršní databáze>Patenty                                       | v a užitné vzory                 |                      |                  |                   |         |           |                  |               |                            |    |     |
| Databáze obsahuje české přihlá<br>Aktualizace zdrojů: ÚPV-ČR: 1 | šky vynálezů zveřej<br>8.10.2019 | něné od roku 19      | 991, patenty od  | č. 1, zapsané uži | tné vzo | ory a evi | opské pater      | nty platné na | i území ČR.                | ×  |     |
| Dotaz lze spustit i stis                                        | kem klávesy Ent                  | ter.                 |                  |                   |         |           |                  |               | ſ                          | ×  |     |
| Vyhledávací formulář pat                                        | entů a užitnýc                   | h vzorů <sub>?</sub> |                  |                   |         |           |                  |               |                            |    |     |
| Číslo dokumentu/zápisu<br>?                                     | = •                              |                      |                  | and               | •       | -         | + -              |               |                            |    |     |
| Číslo přihlášky <sub>?</sub>                                    | = •                              |                      |                  | and               | •       | -         |                  |               |                            |    |     |
| MPT ?                                                           |                                  |                      |                  | and               | •       |           | Číslo dok        | kumentu/z     | tápisu                     |    | -   |
| Původce 🥊                                                       | Vi_tor and Kap                   | olan                 |                  | and               | •       |           | Číslo šřih       | nlášky        |                            |    |     |
| Přihlašovatel/Majitel 💡                                         |                                  |                      |                  | and               | •       |           | Stav<br>Druh dok | kumentu       |                            |    |     |
| Název <sub>?</sub>                                              |                                  |                      |                  | and               | •       |           | Datum p          | odání         |                            |    |     |
| Anotace <sub>?</sub>                                            |                                  |                      |                  | and               | •       |           | Datum re         | egistrace p   | přihlášky v Ú<br>přihlášky | PV |     |
| Skupina <sub>?</sub>                                            | Nevybráno                        | -                    |                  | and               | •       |           | Datum u          | dělení        | ыппазку                    |    |     |
| Aktivní dokument 🥊                                              |                                  |                      | •                | and               | •       | -         | + 👻              |               |                            |    | •   |
| Platná nabídka licence                                          |                                  |                      | T                | and               | •       | -         | + 🕶              |               |                            |    |     |
| 🖉 bez ohledu na diakriti                                        | iku 🗖 Nepate                     | entová litera        | tura ?           |                   |         |           |                  |               |                            |    |     |

### Výběr logického operátoru mezi poli

| 🔽 Moravská zemská knihovna v Brn 🗙 📀 RESD                       | B-Vyhledávací formulář pa         | ate × +      | and the second division of the second division of the second divisio | -                   | -           | -       |       |            |          |               |              |          |   | x  |
|-----------------------------------------------------------------|-----------------------------------|--------------|----------------------------------------------------------------------------------------------------|---------------------|-------------|---------|-------|------------|----------|---------------|--------------|----------|---|----|
| ← → C                                                           | pta.frm                           |              |                                                                                                    |                     |             |         |       |            |          |               |              | ☆        | м | ÷  |
| Aplikace Vlastní odkazy 🚺 Windows                               | , Importováno z apli              | S MZK 🖌      | Moravska zemska k.                                                                                                    | <mark> / </mark> Ro | oundcube We | ebmail  | 🕙 A   | UT - Zákla | dní vyhl | G Google      | 🚱 Seznam ČSN |          |   | >> |
| Rešeršní databáze>Patenty                                       | v a užitné vzory                  |              |                                                                                                    |                     |             |         |       |            |          |               |              |          |   |    |
| Databáze obsahuje české přihlá<br>Aktualizace zdrojů: ÚPV-ČR: 1 | šky vynálezů zveřej<br>.8.10.2019 | něné od roku | ı 1991, patenty o                                                                                                    | od č. 1, za         | ipsané uži  | itné vz | ory a | evropsk    | é pater  | ity platné na | i území ČR.  | ×        |   |    |
| Dotaz lze spustit i stis                                        | kem klávesy Ent                   | ter.         |                                                                                                    |                     |             |         |       |            |          |               |              | $\times$ |   |    |
| Vyhledávací formulář pat                                        | entů a užitnýc                    | h vzorů 🍸    | ?                                                                                                    |                     |             |         |       |            |          |               |              |          |   |    |
| Číslo dokumentu/zápisu<br>?                                     | = •                               |              |                                                                                                    |                     | and         | •       |       | - +        | -        |               |              |          |   |    |
| Číslo přihlášky <sub>?</sub>                                    | = •                               |              |                                                                                                    |                     | and         | •       |       | - +        | -        |               |              |          |   |    |
| MPT ?                                                           |                                   |              |                                                                                                    |                     | and         | •       | =     | - +        | -        |               |              |          |   |    |
| Původce 🧃                                                       |                                   |              |                                                                                                    |                     | and         | •       |       | - +        | -        |               |              |          |   |    |
| Přihlašovatel/Majitel 💡                                         |                                   |              |                                                                                                    | _                   | and         | •       |       | - +        | -        |               |              |          |   |    |
| Název 🢡                                                         | prášk% and (p                     | ivo or piva  | a)                                                                                                    |                     | and         | •       |       | - +        | •        |               |              |          |   |    |
| Anotace ?                                                       | prášk% and (p                     | ivo or piva  | a)                                                                                                    |                     | and<br>or   |         |       | - +        | -        |               |              |          |   |    |
| Skupina 🥊                                                       | Nevybráno                         | •            |                                                                                                    |                     | and no      | ot      |       | - +        | -        |               |              |          |   |    |
| Aktivní dokument 🧃                                              |                                   |              | •                                                                                                    |                     | and         | •       |       | - +        | -        |               |              |          |   |    |
| Platná nabídka licence                                          |                                   |              | •                                                                                                    |                     | and         | •       |       | - +        | -        |               |              |          |   |    |
| 🖉 bez ohledu na diakrit                                         | iku 🗖 Nepate                      | entová lite  | eratura ?                                                                                                    |                     |             |         |       |            |          |               |              |          |   |    |

## Nové vyhledávací rozhraní

### Zápis data či roku

| / Mo  | ravská zemská knihovna v Brn 🗙 🛛 👰 RESDI                        | 8-Vyhledávací formulář pate         | × +        |                    |             |             |       |         |             |        |               |                           |             |   | x  |
|-------|-----------------------------------------------------------------|-------------------------------------|------------|--------------------|-------------|-------------|-------|---------|-------------|--------|---------------|---------------------------|-------------|---|----|
| ; →   | C isdv.upv.cz/webapp/!resdb.p                                   | ota.frm#                            |            |                    |             |             |       |         |             |        |               |                           | ☆           | M | :  |
| Aplik | ace 💾 Vlastní odkazy 📢 Windows                                  | ] Importováno z apli 🥃              | мак 🔽      | Moravska zemska k  | I/I Rou     | Indcube Wel | omail | S AU    | T - Základn | í vyhl | G Google      | 🕙 Seznam ČSN              |             |   | >> |
|       |                                                                 |                                     |            |                    |             |             |       |         | v           | erze 2 | 20190904      | Česky   Eng               | Jlish       |   | -  |
|       | Ý Úřad průmyslového                                             | vlastnictví                         |            | Rešeršní dat       | abáze       |             |       |         | N           | epřil  | nlášený už    | ivatel Přihla<br>Registra | ásit<br>ace |   |    |
|       | Rešeršní databáze>Patenty                                       | a užitné vzory                      |            |                    |             |             |       |         |             |        |               |                           |             |   |    |
|       | Databáze obsahuje české přihlá<br>Aktualizace zdrojů: ÚPV-ČR: 1 | šky vynálezů zveřejněr<br>8.10.2019 | né od roku | u 1991, patenty oc | d č. 1, zap | osané užit  | né vz | ory a e | vropské     | pater  | nty platné na | a území ČR.               | ×           |   |    |
|       | Potaz lze spustit i stisl                                       | kem klávesy Enter                   |            |                    |             |             |       |         |             |        |               |                           | $\times$    |   |    |
|       | Vyhledávací formulář pat                                        | entů a užitných v                   | /zorů 👔    | ?                  |             |             |       |         |             |        |               |                           |             |   |    |
|       | Číslo dokumentu/zápisu<br>?                                     | = •                                 |            |                    |             | and         | •     | -       | +           | -      |               |                           |             |   |    |
|       | Číslo přihlášky 🥊                                               | = •                                 |            |                    |             | and         | •     | -       | +           | -      |               |                           |             |   |    |
|       | MPT ?                                                           | C12C12%                             |            |                    |             | and         | •     | = -     | +           | •      |               |                           |             |   |    |
|       | Původce 🥊                                                       |                                     |            |                    |             | and         | •     | -       | +           | -      |               |                           |             |   |    |
|       | Datum podání 📪                                                  | > • 2015                            |            |                    |             | and         | •     | -       | +           | -      |               |                           |             |   |    |
|       | Přihlašovatel/Majitel                                           | ><br><                              |            |                    |             | and         | •     | -       | +           | -      |               |                           |             |   |    |
|       | Název 🧃                                                         | =                                   |            |                    |             | and         | •     | -       | +           | •      |               |                           |             |   |    |
|       | Anotace ?                                                       |                                     |            |                    |             | and         | •     | -       | +           | •      |               |                           |             |   |    |
|       | Skupina                                                         | Nevybráno 🔻                         |            |                    |             | and         | •     | -       | +           | -      |               |                           |             |   |    |
|       |                                                                 |                                     |            |                    |             |             |       |         |             |        |               |                           |             |   |    |

### Možnost výběru znaku MPT z třídníku

| I∕I Moravská zemská knihovna v Brn × 🔗 RESDB-Vyhledávací formulář pate × +                                                                                                    | - 0 <mark>×</mark> |
|----------------------------------------------------------------------------------------------------|--------------------|
| ← → C  isdv.upv.cz/webapp/!resdb.pta.frm                                                                                                    | ☆ M :              |
| 🔢 Aplikace 🚦 Vlastní odkazy 🚦 Windows 📙 Importováno z apli 🔇 MZK 📝 Moravska zemska k 🏹 Roundcube Webmail 🔇 AUT - Základní vyhl G Google 🔇 Seznam Č                                                                                                    | SN »               |
| Vyhledávací formulář patentů a užitných vzorů <sub>?</sub>                                                                                                    |                    |
| Číslo dokumentu/zápisu = v and v - + v                                                                                                    |                    |
| Číslo přihlážlav + +                                                                                                    |                    |
| ← → C i isdv.upv.cz/webapp/!resdb.pta.frm ★ Ø : Aplikace # Vlastni odkazy # Windows I Importováno z apli ③ MZK I/I Moravska zemska k I/I Roundcube Webmail ④ AUT-Základní vyhl G Google ④ Seznam ČSN » and = + ▼                                                                                                    |                    |
| Vyniedavaci formular patentu a uzitných vzoru ?                                                                                                    |                    |
| Mezinárodní patentové třídění (MPT)                                                                                                    |                    |
| Zaškrtnutim přidávanou třidu musí (and) • vyhledávané spisy obsahovat.                                                                                                    |                    |
| vybrané třídy oK and · · + ·                                                                                                    |                    |
| s b K PROVÁDĚNÍ OPERACÍ ; DOPRAVA                                                                                                    |                    |
| s c k chemie; hutnictvi<br>s d k textil; papir<br>and - + -                                                                                                    |                    |
| s e k stavebnictví<br>s f k mechanika; osvětlování; topení; zbraně; práce s trhavinami and + + +                                                                                                    |                    |
| S G K FYZIKA<br>S H K ELEKTŘINA                                                                                                    |                    |
| 🖉 bez ohledu na diakritiku 🔍 Nepatentová literatura ?                                                                                                    |                    |
| Kritéria dotazu MPT='C12C12%' AND Datum podání>'2015'       >sané užitné vzory a evropské patenty platné na území ČR.                                                                                                    |                    |
| Databáze obsahuje české přihlášky vynálezů zveřejněné od roku 1991, patenty od č. 1, zapsané užítné vzory a evropské patenty platné na území ČR.<br>Aktualizace zdrojů: ÚPV-ČR : 18:10.2019<br>Údale byly získány dne: 18:10.2019 08:59                                                                                                    |                    |
| Hledat       Nastavit       Vybraný       Historie       Obnovit       Vyčistit       Export       Posun       Zobrazeno 8 z 8 nalezených         Výstup       hitlist       dotazů       formulář       formulář <ul> <li>stránky * výsledků</li> <li>ků</li> </ul> Katerický ků <ul> <li>ků</li> <li>ků</li> <li></li></ul> | ilezenych          |

### Výběr znaku MPT z třídníku

|                | An of start party - Anticipate surgeting Report Fundant                                                                                                    |                                      |
|----------------|----------------------------------------------------------------------------------------------------|--------------------------------------|
| <del>(</del> ) | tps://isdv.upv.cz/webapp/!resdb.pta.frm 🔎 🗧 🖒 🕥 (1428) Roundcube Webmail :: 🚱 RESDB-Vyhledávací formulá 🗴                                                                                                    | 6 🕁 🔅                                |
| Soubor Úprav   | r Zobrazit Oblíbené položky Nástroje Nápověda                                                                                                    |                                      |
| × Google       | ▼ 🛂 Hledat 🔹 🦉 Sdílet 🛛 Více ≫                                                                                                    | 🞴 Martina Machátová 🕶 🔧              |
| KI             | ena dotaza Batam podam- 2010                                                                                                    |                                      |
| Da             | tabáze obsahuje české přihlášky vynálezů zveřejněné od roku 1991. patenty od č. 1. zapsané užitné vzory a evropské patenty platné na území ČR.                                                                                                    |                                      |
| Číselní        |                                                                                                    | ×                                    |
|                |                                                                                                    |                                      |
| Mezi           | národní patentové třídění (МРТ) Vybraný znak MPT se přenese do vyhledávací masky.                                                                                                    | ^                                    |
| Spis ob        | sahuje všechny 🗸 vybranné třídy                                                                                                    | _                                    |
| C12            | Najdi třídu jazyk en                                                                                                    |                                      |
|                |                                                                                                    | _                                    |
|                | Vybrané třídy C12C%                                                                                                    |                                      |
|                | Index                                                                                                    |                                      |
| □ <u>s</u>     | C K SEKCE C - CHEMIE ; HUTNICTVÍ                                                                                                    |                                      |
|                |                                                                                                    |                                      |
|                | C12 K BIOCHEMIE ; PIVO ; LIHOVINI ; VINO ; OCET ; MIKROBIOLOGIE ; ENZYMOLOGIE ; MUTACNI NEBO GENETICKE INZENYRSTVI                                                                                                    |                                      |
| □ N            | C12 Poznámky                                                                                                    |                                      |
|                | <ol> <li>Between inclasses C12M - C12Q, and within each of these subclasses, the last place priority rule is applied, i.e. at each hierarchical level, in the absence of an indicatio<br/>control, classification is made in the last appropriate place. For example, a fermentation or enzyme-using process involving condition-responsive control is classified in su<br/>Control is classification.</li> </ol>                                                                                                   | n to the<br>ibclass                  |
|                | In this class, viruses, undifferentiated human, animal or plant cells, protozoa, tissues and unicellular algae are considered as micro-organisms.                                                                                                    |                                      |
|                | <ol> <li>In this class, unless specifically provided for, undifferentiated human, animal or plant cells, protozoa, tissues and unicellular algae are classified together with micro-organi<br/>cellular parts, unless specifically provided for, are classified with the whole cell</li> </ol>                                                                                                    | sms. Sub-                            |
|                | <ol> <li>Kódy podtřídy C12R jsou <u>pouze</u> pro použití jako indexační kódy spojené s podtřídami C12C - C12Q , so as to provide information concerning the micro-organisms used in</li> </ol>                                                                                                    | the                                  |
|                | processes classified in these subclasses.                                                                                                    |                                      |
|                | C12C K VARENI PIVA ( CISTERII SUTOVILI AZON ; DOZANOVACI A OUSINOIOVACI SUTOJE, SKLEPILI NATALI C12L ; DESTOVALI KVASNIC C12N 1/14 )<br>C12E K ZÍSKÁVÁNÍ VEDLEJŠÍCH PRODUKTŮ ZE ZKVAŠENÝCH ROZTOKŮ · DENATURACE NEBO DENATUROVANÝ ALKOHOL 161                                                                                                    |                                      |
|                | C12G K VÍNO ; OSTATNÍ ALKOHOLICKÉ NÁPOJE ; JEJICH PŘÍPRAVA ( pivo C12C )                                                                                                    |                                      |
| U 🗆            | C12H K PASTERIZACE; STERILIZACE; KONZERVACE; ČIŠTĚNÍ; ČEŘENÍ; STAŘENÍ ALKOHOLICKÝCH NÁPOJŮ NEBO ODSTRANĚNÍ ALKOHOLU Z NICH ( odkyselení vína C                                                                                                    | 12G 1/10 ;                           |
|                | zabránění srážení vinného kamene C12G 1/12 ; simulace staření aromatizováním C12G 3/06 ) [6]                                                                                                    |                                      |
|                | C12J K OCEL, JERO PRIPRAVA                                                                                                    |                                      |
|                | C12M K ZAŘÍZENÍ PRO ENZYMOLOGII NEBO MIKROBIOLOGII ( zařízení pro fermentaci hnoje A01C 3/02 ; uchování živých částí lidských nebo zvířecích těl A01N 1/02 ; fyzikál                                                                                                    | ní nebo                              |
|                | chemické přístroje jako takové C12C ; zařízení pro pivovarnictví C12G ; zařízení pro fermentaci vína C12J 1/10 ) [3]                                                                                                    |                                      |
| U              | C12N K MIKROORGANISMY NEBO ENZYMY ; JEJICH SLOUČENINY (biocidy, repelenty nebo látky přitahující škodlivý hmyz, regulátory růstu rostlin, které obsahují mikroorg<br>mikrobiální houby, enzymy, fermenty nebo látky jimi získané nebo vyrobené z nich, mikroorganismy nebo zvířecí materiály A01N 63/00 ; složení potravin A61K ; medi<br>přípravky C05F ) PROPAGACE, UCHOVÁVÁNÍ NEBO ZPRACOVÁNÍ MIKROORGANISMU ; MUTAČNÍ NEBO GENETICKÉ INŽENÝRSTVÍ ; KULTIVAČNÍ MEDIA (mikrobi<br>testovací media C12Q 1/00 ) [3] | anismy, viry,<br>cinální<br>ologická |
|                | C12P K FERMENTACE NEBO POSTUPY VYUŽÍVAJÍCÍ ENZYMY PRO SYNTÉZU ŽÁDANÉ CHEMICKÉ SLOUČENINY NEBO SMĚSI NEBO K DĚLENÍ OPTICKÝCH ISOMERŮ Z                                                                                                    | viky 🔻                               |

### Práce s nalezenými výsledky

| SDB-Vyh   | ledávací formu                                  | ulář pate 🗙                            | G Google                          |                       | × +                                                            | And the restored spinstered in the                                                                                                    | _                                                                                                |      |    |  |
|-----------|-------------------------------------------------|----------------------------------------|-----------------------------------|-----------------------|----------------------------------------------------------------|----------------------------------------------------------------------------------------------------|--------------------------------------------------------------------------------------------------|------|----|--|
| C<br>kace | <ul> <li>isdv.u</li> <li>Vlastní odk</li> </ul> | pv.cz/weba<br><sup>kazy</sup> <b>1</b> | app/!resdb.pta.fr<br>Windows 🛄 Im | m<br>portováno z apli |                                                                | Moravska zemska k 1/1 Roundcube Webmail 📀 AUT - Základní vyhl                                                                                                    | 🖸 🕝 Google 🚱 Seznam ČSN                                                                          | ☆    | M  |  |
|           |                                                 |                                        |                                   |                       | A23F5/14                                                       | PRODUCTION THEREOF AND PRODUCTS<br>PRODUCED THEREFROM                                                                                                    |                                                                                                  |      |    |  |
| ٩         | PV                                              | 2009-<br>476                           | 303804                            | Platný<br>dokument    | C12C12/00                                                      | <b>CS</b> : Pivo se sníženým obsahem glutenu a způsob<br>jeho výroby<br><b>EN</b> : Beer with reduced content of gluten and<br>process for preparing thereof                                                                                                    | Výzkumný ústav<br>pivovarský a sladařský,<br>a.s., Lípová 15, 120 44<br>Praha 2, Česká republika |      |    |  |
| □ ď       | EP                                              | 2009-<br>771493                        | 2.73154                           | Platný<br>dokument    | C12C1/18,<br>C12C12/00,<br>C12N15/82,<br>C12N9/10              | <b>CS</b> : Nápoje na bázi ječmene a sladu s nízkou<br>hladinou dimethylsulfidu<br><b>EN</b> : BARLEY AND MALT-DERIVED BEVERAGES WITH<br>LOW DIMETHYL SULFIDE LEVEL                                                                                                    | Carlsberg Breweries A/S,<br>Ny Carlsberg Vej 100,<br>1799 Copenhagen V,<br>Dánsko                |      |    |  |
|           |                                                 |                                        |                                   |                       |                                                                | Otevření záznamu                                                                                                    | Heineken Supply Chain<br>B.V., 2e<br>Weteringplantsoen 21,<br>1017 ZD Amsterdam,<br>Nizozemí     |      |    |  |
|           | PV                                              | 2010-<br>829                           | 304311                            | Platný<br>dokument    | C12N1/16,<br>C12N1/18,<br>C12C11/02,<br>C12C12/00,<br>C12R1/85 | <ul> <li>CS: Způsob zjišťování vhodnosti určitého kmene<br/>nebo směsi kmenů pivovarských kvasinek ke<br/>zkouškám na použitelnost daného kmene nebo<br/>směsi kmenů pivovarských kvasinek pro technologii<br/>HGB</li> <li>EN: Method of determining applicability of certain<br/>strain or mixture of strains of brewer's yeast for<br/>testing usability of the given strain or the mixture of<br/>strains of brewer's yeast for HGB technology</li> </ul> | Výzkumný ústav<br>pivovarský a sladařský,<br>a.s., Lípová 15, 120 44<br>Praha 2, Česká republika |      |    |  |
| s<br>Q    | BUV                                             | 2010-<br>22236                         | 20847                             | Platný<br>dokument    | C12C12/00                                                      | CS: Kopřivové pivo<br>EN: Nettle beer                                                                                                    | PIVO PRAHA, s.r.o., K<br>Fialce 469, 155 00 Praha,<br>Česká republika                            |      |    |  |
| dat       | Nastavit<br>výstup                              | V<br>b                                 | /ybraný<br>iitlist                | Historie<br>dotazů    | Obnov<br>formul                                                | it Vyčistit Export Posun<br>ář formulář <b>▲</b> stránky <b>▲</b>                                                                                                    | Zobrazeno 20 z 41 nalez<br>wisledků                                                              | zený | ch |  |

## Nové vyhledávací rozhraní

### Bibliografický záznam

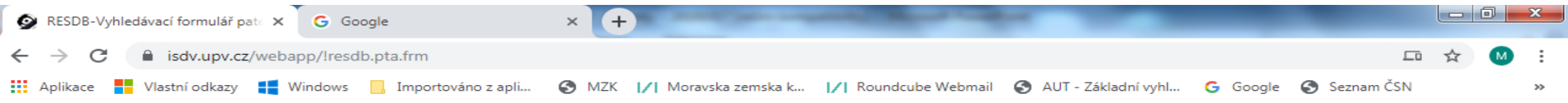

#### EN:

In the present invention, there is disclosed a beer with reduced content of gluten prepared from a beer wort containing 50 to 100 percent by weight of barley malt, wherein said beer comprises at the most 10 mg of gluten per 100 g of dry matter. Process for preparing the above-indicated beer with reduced content of gluten, particularly a beer suitable for celiacs, containing 50 to 100 percent by weight of barley malt, wherein the barley malt contains gluten, said preparation process comprises reduction of gluten content in the prepared beer by precipitating proteins by tannin and/or by hydrolysis of proteins by proteases and/or by replacement of a portion of the barley malt up to the amount of 50 percent by weight thereof with a buckwheat malt and/or starch syrups, whereby the maximum amount of gluten is 10 mg per 100 g of dry matter.

| 🔼 Naskenované dokumenty                   | у               |                                |                              |                                   |                     |                               |                |
|-------------------------------------------|-----------------|--------------------------------|------------------------------|-----------------------------------|---------------------|-------------------------------|----------------|
| Zveřejněná přihláška                      |                 | Naskenovaný dokument           |                              |                                   |                     |                               |                |
| Udělený patent                            |                 | Naskenovaný dokument           |                              |                                   |                     |                               |                |
| 🔼 Přehled položek řízení                  |                 |                                |                              |                                   |                     |                               |                |
| Oprávněná úřední osoba                    | a / umís        | tění: archiv / archiv          |                              |                                   |                     |                               |                |
| Číslo Datum<br>položky evidence<br>podání | Datun<br>odeslá | n Název položky<br>ání         | Datum<br>vyřízení<br>žádosti | Datum<br>nabytí<br>právní<br>moci | Poplatel<br>uhrazen | d Datum<br>evidence<br>platby | Číslo věstníku |
|                                           |                 | 11.rok - udržovací<br>poplatek |                              |                                   | Ano                 | 11.06.2019                    | )              |
|                                           |                 | 10.rok - udržovací<br>poplatek |                              |                                   | Ano                 | 22.05.2018                    | 3              |
|                                           |                 | 9. rok - udržovací<br>poplatek |                              |                                   | Ano                 | 27.06.2017                    | ,              |
|                                           |                 | 8. rok - udržovací             |                              |                                   | Ano                 | 24.05.2016                    | 5              |

### Naskenovaný patentový spis

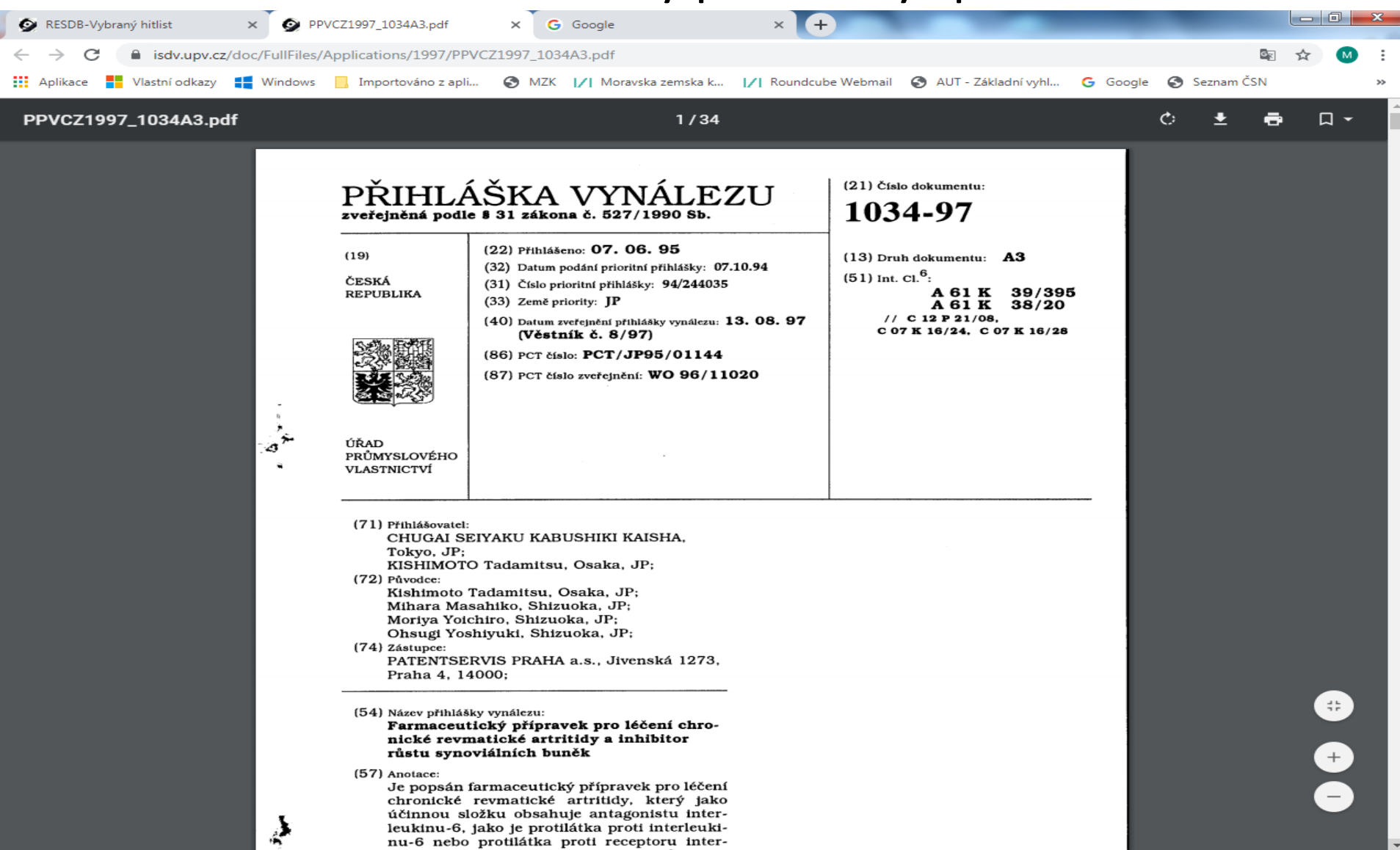

### Export vybraných výsledků

|                                                                                                    | SDB-Vyhledávací for | mulář pat∈ ×    | G Google           | 1#                                            | × +                                                                                                    |                                                                                                    |                                                                                                    |                                                                                                    |
|----------------------------------------------------------------------------------------------------|---------------------|-----------------|--------------------|-----------------------------------------------|----------------------------------------------------------------------------------------------------|----------------------------------------------------------------------------------------------------|----------------------------------------------------------------------------------------------------|----------------------------------------------------------------------------------------------------|
| Skupina       Č. joříhlášky dokumentu       Stav       MPT       Názov       Přihlažovatel/Majitel         v       1997-       296919       Uplynutí doby platnosti - A61K38/20, revmatické artritidy       G. Farmaceutický přípravek pro léčení chronické A61K38/20, revmatické artritidy       CHUGAI SEIYAKU KAUSHAK, VABUSHIKI KAISHA, Tokyo, Japonsko         v       1034       296919       Uplynutí doby platnosti - A61P29/00, C12P21/08, C07K16/24, C12N15/12, C12N15/02, A61P3/00, A61P3/00, A61P3/                                                                                                    | kace 📕 Vlastní o    | dkazy 🚦 W       | /indows 📙 Impo     | ortováno z apli                               | 🕙 MZK 📝 M                                                                                                    | Moravska zemska k 📝 Roundcube Webmail                                                                                                    | 🔇 AUT - Základní vyhl G 🕻                                                                                                    | Google 🔇 Seznam ČSN                                                                                                 |
| <ul> <li>PV 1997-<br/>1034</li> <li>296919</li> <li>Uplynutí<br/>doby<br/>platnosti -<br/>účinné SPC</li> <li>RV 1997-<br/>1034</li> <li>PV 1997-<br/>1034</li> <li>PV 1999-<br/>3598</li> <li>302262</li> <li>Uplynutí<br/>doby<br/>platnosti -<br/>účinné SPC</li> <li>Classification intended for treating<br/>dollar (274)</li> <li>COTK16/24,<br/>C07K16/24,<br/>C07K16/24,<br/>C07K16/24,<br/>C07K16/24,<br/>C07K16/24,<br/>C07K16/24,<br/>C07K16/28,<br/>C12N15/02,<br/>A61P39/00,<br/>C12R1/91,<br/>A61P37/00</li> <li>PV 1999-<br/>3598</li> <li>302262</li> <li>Uplynutí<br/>doby<br/>platnosti -<br/>účinné SPC</li> <li>Uplynutí<br/>doby<br/>C12N15/12,<br/>C12N15/12,<br/>C12N1</li></ul> | Skupina             | Č.<br>přihlášky | Číslo<br>dokumentu | Stav                                          | MPT                                                                                                    | Název                                                                                                    |                                                                                                    | Přihlašovatel/Majitel                                                                                               |
| <ul> <li>PV 1999-<br/>3598</li> <li>302262</li> <li>UplyNutí<br/>doby</li> <li>C12N15/12,<br/>C12N15/11,<br/>účinné SPC</li> <li>C12N15/11,<br/>účinné SPC</li> <li>C2N5/10,<br/>C07K14/705</li> <li>C7K16/X8,<br/>G01N33/50, přítomnosti proteinu vázající osteoprotegerin, způsob detekce<br/>G01N33/50, přítomnosti proteinu vázajícího osteoprotegerin, způsob</li> <li>Typ výstupu 1</li> <li>Word DOCX</li> <li>Mode PDF</li> <li>tide encoded by the<br/>mprising the nucleic<br/>sfected with the<br/>protegerin binding<br/>ly binds an<br/>rethod for detecting</li> </ul>                                                                                                    | PV<br>C             | 1997-<br>1034   | 296919             | Uplynutí<br>doby<br>platnosti -<br>účinné SPC | A61K39/395<br>A61K38/20,<br>A61P19/02,<br>A61P29/00,<br>C12P21/08,<br>C07K16/24,<br>C07K16/24,<br>C07K16/28,<br>C12N15/02,<br>A61K38/00,<br>C12R1/91,<br>A61P43/00,<br>A61P37/00 | 5 <b>CS</b> : Farmaceutický přípravek pro<br>revmatické artritidy<br><b>EN</b> : Pharmaceutical composition<br>chronic rheumatoid arthritis                                                                                                    | léčení chronické<br>intended for treating                                                                                                    | CHUGAI SEIYAKU<br>KABUSHIKI KAISHA,<br>Tokyo, Japonsko<br>KISHIMOTO,<br>Tadamitsu,<br>Tondabayashi-shi,<br>Japonsko |
|                                                                                                    | PV<br>Q             | 1999-<br>3598   | 302262             | Uplyhutí<br>doby<br>platnosti -<br>účinné SPC | C12N15/12,<br>C12N15/11,<br>C12N15/11,<br>C12N1/21,<br>C07K14/705<br>C07K16/28,<br>G01N33/50,<br>Typ výstupu<br>Typ výstupu<br>Typ výstupu                                       | <ul> <li>CS: Izolovaná nukleová kyselina, p., touto nukleovou kyselinou, expretuto nukleovou kyselinu, hostitels transfekovaná tímto expresním vo protein vázající osteoprotegerin, protein vázající osteoprotegerin, ořítomnosti proteinu vázajícího obu 1 Word DOCX<br/>Adobe PDF</li> <li>Word DOCX</li> <li>Vord DOCX</li> <li>Vord DOCX</li> <li>Vord DOCX</li> <li>Vord DOCX</li> <li>Vord DOCX</li> <li>Vord DOCX</li> <li>Vord DOCX</li> <li>Vord DOCX</li> <li>Vord DOCX</li> <li>Vord DOCX</li> <li>Vord DOCX</li> <li>Vord DOCX</li> <li>Vord DOCX</li> <li>Vord DOCX</li> <li>Vord DOCX</li> </ul> | polypeptid kódovaný<br>esní vektor obsahující<br>ská buňka<br>ektorem, izolovaný<br>protilátka vázající<br>způsob detekce<br>steoprotegerin, způsob<br>e sloučeniny a použití<br>otide encoded by the<br>mprising the nucleic<br>nsfected with the<br>protegerin binding<br>ly binds an<br>r ethod for detecting | AMGEN INC.,<br>Thousand Oaks,<br>California, Spojené<br>státy americké                                              |

### Práce se seznamem vybraných záznamů (s hitlistem)

| Ģ | RESDB-Vybra     | ný hitlist     | ×      | G Goog     | le                   | × (+  |                     |                       | -                     | _        |                |    |   | ×  |
|---|-----------------|----------------|--------|------------|----------------------|-------|---------------------|-----------------------|-----------------------|----------|----------------|----|---|----|
| ← | $\rightarrow$ C | isdv.upv.cz/   | /webap | p/!resdb.h | hitlist.ShowHitList  |       |                     |                       |                       |          |                | ☆  | м | :  |
|   | Aplikace        | Vlastní odkazy | Wi     | ndows      | , Importováno z apli | S MZK | 🚺 Moravska zemska k | I∕I Roundcube Webmail | 🔇 AUT - Základní vyhl | G Google | Seznam ČSN     |    |   | »» |
|   |                 |                |        |            |                      |       |                     |                       | Verze 20              | 0190904  | Česky   Englis | sh |   | -  |

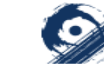

Úřad průmyslového vlastnictví

Nepřihlášený uživatel Přihlásit Registrace

Rešeršní databáze>Patenty a užitné vzory>Vybraný hitlist

Vybrané výsledky rešerše z databáze patentů a užitných vzorů 🥊

Databáze obsahuje české přihlášky vynálezů zveřejněné od roku 1991, patenty od č. 1, zapsané užitné vzory a evropské patenty platné na území ČR. Aktualizace zdrojů: ÚPV-ČR : 18.10.2019 Údaje byly získány dne: 18.10.2019 09:28

Počet vybraných záznamů: 5

|   | Skupina | Č.        | Číslo     | Stav        | MPT           | Název                                                                                                    | Přihlašovatel/Majitel |
|---|---------|-----------|-----------|-------------|---------------|----------------------------------------------------------------------------------------------------|-----------------------|
|   |         | přihlášky | dokumentu |             |               |                                                                                                    |                       |
| × | PV      | 1997-     | 296919    | Uplynutí    | A61K39/395,   | CS: Farmaceutický přípravek pro léčení chronické                                                                | CHUGAI SEIYAKU        |
| ٩ |         | 1034      |           | doby        | A61K38/20,    | revmatické artritidy                                                                                            | KABUSHIKI KAISHA,     |
|   |         |           |           | platnosti - | A61P19/02,    | EN: Pharmaceutical composition intended for                                                                     | Tokyo, Japonsko       |
|   |         |           |           | účinné      | A61P29/00,    | treating chronic rheumatoid arthritis                                                                           | KISHIMOTO.            |
|   |         |           |           | SPC         | C12P21/08,    |                                                                                                    | Tadamitsu.            |
|   |         |           |           |             | C07K16/24,    |                                                                                                    | Tondabavashi-shi.     |
|   |         |           |           |             | C07K16/28,    |                                                                                                    | Japonsko              |
|   |         |           |           |             | C12N15/02,    |                                                                                                    |                       |
|   |         |           |           |             | A61K38/00,    |                                                                                                    |                       |
|   |         |           |           |             | C12R1/91,     |                                                                                                    |                       |
|   |         |           |           |             | A61P43/00,    |                                                                                                    |                       |
|   |         |           |           |             | A61P37/00     |                                                                                                    |                       |
| × | PV      | 1999-     | 302262    | Uplynutí    | C12N15/12,    | CS: Izolovaná nukleová kyselina, polypeptid                                                                     | AMGEN INC.,           |
| ٩ |         | 3598      |           | doby        | C12N15/11,    | kódovaný touto nukleovou kyselinou, expresní                                                                    | Thousand Oaks,        |
|   |         |           |           | platnosti - | C12N1/21,     | vektor obsahující tuto nukleovou kyselinu,                                                                      | California, Spojené   |
|   |         |           |           | účinné      | C12N5/10,     | hostitelská buňka transfekovaná tímto expresním                                                                 | státy americké        |
|   |         |           |           | CDC.        | CO7141 4 (705 | the second second second second second second second second second second second second second second second se |                       |

### Viewer – režim prohlížení

| $\leftarrow \rightarrow C$ $\triangleq$ isdv.upv.cz/webapp/!resdb.viewer.ukaz                                                                                                    |      |
|----------------------------------------------------------------------------------------------------|------|
|                                                                                                    | M :  |
| 🔢 Aplikace 🚦 Vlastní odkazy 듺 Windows 📙 Importováno z apli 🔇 MZK 📝 Moravska zemska k 📝 Roundcube Webmail 🔇 AUT - Základní vyhl G Google 🔇 Seznam ČSN                                                                                                    | >>   |
| Verze 20190904 Česky   Eng                                                                                                    | lish |
| Úřad průmyslového vlastnictví Rešeršní databáze Nepřihlášený uživatel Přihlásit Registra                                                                                                    | асе  |
| Rešeršní databáze>Patenty a užitné vzory>Vybraný hitlist>Viewer                                                                                                    |      |
| Viewer: ?                                                                                                    |      |
| PUV 2010-22236 PV 2010-829 PV 2014-481 PV 1997-1034 PV 1999-3598                                                                                                    |      |
| Zapsaný užitný v                                                                                                    | zor  |
| (21) Číslo přihlášky 🔹 🖶 🛱                                                                                                    |      |
| 2010-22236<br>2010/19 publikováno: 12.05.2010 - ZAPSÁNÍ UV<br>2014/08 publikováno: 19.02.2014 - žádost o 1.prodloužení<br>platnosti<br>(11) Číslo zápisu<br>20847<br>(22) Datum podání<br>04.02.2010<br>04.02.2010<br>(21) Číslo zápisu<br>2017/09 publikováno: 01.03.2017 - žádost o 2.prodloužení<br>platnosti<br>(12) Číslo zápisu<br>20847<br>(22) Datum podání<br>(22) Datum podání |      |
| (54) Název                                                                                                    |      |
| CS: Kopřivové pivo +++                                                                                                    |      |
| EN: Nettle beer (54) Närev utimeto väre:                                                                                                    |      |
| (47) Datum zápisu                                                                                                    |      |
| 03.05.2010                                                                                                    | •    |

### Hromadný detail

| RESDB-Vybran                      | ý hitlist      | ×     | G Goog    | gle                  | × (+  |                       | -                     |                       |          | -          |   |   | ×  |
|-----------------------------------|----------------|-------|-----------|----------------------|-------|-----------------------|-----------------------|-----------------------|----------|------------|---|---|----|
| $\leftrightarrow$ $\rightarrow$ G | isdv.upv.cz/   | webap | pp/!resdb | .hitlist.ShowHitList |       |                       |                       |                       |          |            | ☆ | м | :  |
| Aplikace                          | Vlastní odkazy | w     | /indows   | , Importováno z apli | S MZK | I∕I Moravska zemska k | I∕I Roundcube Webmail | 🔇 AUT - Základní vyhl | G Google | Seznam ČSN |   |   | ** |
|                                   |                |       |           |                      |       |                       |                       |                       |          |            |   |   |    |

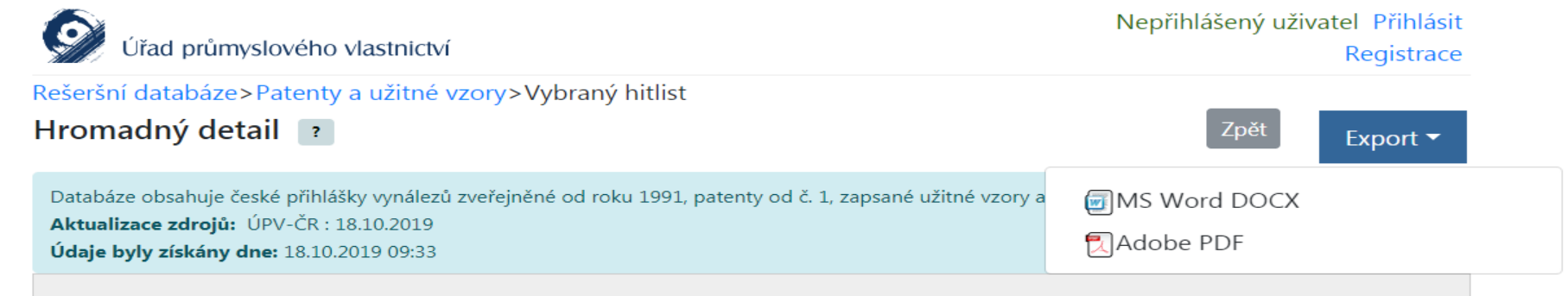

#### 🔺 💿 Detail: PV 1997-1034

| 🔼 Základní bibliografie                                          |                                                                                                    |
|------------------------------------------------------------------|----------------------------------------------------------------------------------------------------|
| (21) Číslo přihlášky                                             | 1997-1034                                                                                                    |
| (86) Číslo PCT přihlášky                                         | JP1995/001144                                                                                                    |
| (11) Číslo dokumentu                                             | 296919                                                                                                    |
| (87) Číslo zveřejněné PCT<br>přihlášky (WO)                      | 1996/011020                                                                                                    |
| (22) Datum podání                                                | 07.06.1995                                                                                                    |
| Datum registrace v ÚPV u<br>dokumentu se zahraniční<br>prioritou | 04.04.1997                                                                                                    |
| Priorita                                                         | (32) Datum práva přednosti: 07.10.1994<br>(31) Číslo prioritní přihlášky: 1994 244035<br>(33) Země priority: Japonsko |
| (54) Název                                                       | CS: Farmaceutický přípravek pro léčení chronické revmatické artritidy                                                 |

EN: Pharmaceutical composition intended for treating chronic rheumatoid arthritis

(1/5)

# Přehled položek řízení

### (součást bibliografického záznamu)

| SDB-Vybraný hitl          | list ×               | G Googl     | e                  | × +                                          |                              |                                                    |                    |                      |                   |    |  |
|---------------------------|----------------------|-------------|--------------------|----------------------------------------------|------------------------------|----------------------------------------------------|--------------------|----------------------|-------------------|----|--|
| C 🔒 i                     | isdv.upv.cz/weba     | pp/!resdb.h | itlist.ShowHitList |                                              |                              |                                                    |                    |                      |                   | ☆  |  |
| kace <mark>–</mark> Vlast | ;tní odkazy 🛛 🚦 🛛    | Vindows     | Importováno z ap   | oli 🕥 MZK 📝 Moravska ze                      | mska k 📝 Rour                | ndcube Webmail 🛛 🕤 AUT -                           | Základní vyhl      | G Google 🧯           | Seznam ČSN        |    |  |
| O Prenie                  | ea polozek riz       | eni         |                    | 1.1.7.1.1                                    |                              |                                                    |                    |                      |                   |    |  |
| Opravne                   | ena uredni o         | soba / i    | umisteni: arc      | chiv / archiv                                |                              |                                                    |                    | že v                 |                   |    |  |
| Cislo<br>položky          | Datum ev<br>y podání | idence      | Datum<br>odeslání  | Nazev položky                                | Datum<br>vyřízení<br>žádosti | Datum Poplatek<br>nabytí uhrazen<br>právní<br>moci | evidence<br>platby | Cislo ves            | tniku             |    |  |
|                           | 07.06.2015           | i.          |                    | ZÁNIK patentu<br>uplynutím doby<br>platnosti |                              |                                                    |                    | 2015/24<br>17.06.201 | publikováno<br>15 | ): |  |
|                           |                      |             |                    | 20.rok - udržovací<br>poplatek               |                              | Ano                                                | 04.06.2014         | ł                    |                   |    |  |
|                           |                      |             |                    | 19.rok - udržovací<br>poplatek               |                              | Ano                                                | 31.05.2013         | }                    |                   |    |  |
|                           |                      |             |                    | 18.rok - udržovací<br>poplatek               |                              | Ano                                                | 28.05.2012         | 2                    |                   |    |  |
|                           |                      |             |                    | 17.rok - udržovací<br>poplatek               |                              | Ano                                                | 13.05.2011         | L                    |                   |    |  |
|                           |                      |             |                    | 16.rok - udržovací<br>poplatek               |                              | Ano                                                | 10.05.2010         | )                    |                   |    |  |
|                           |                      |             |                    | 15.rok - udržovací<br>poplatek               |                              | Ano                                                | 22.05.2009         | )                    |                   |    |  |
|                           |                      |             |                    | 14.rok - udržovací<br>poplatek               |                              | Ano                                                | 04.06.2008         | 3                    |                   |    |  |
|                           |                      |             |                    | 13.rok - udržovací<br>poplatek               |                              | Ano                                                | 24.05.2007         | 7                    |                   |    |  |
| 32                        |                      |             | 26.07.2006         | 5doručení patentové<br>listiny               |                              |                                                    |                    |                      |                   |    |  |
|                           | 09.06.2006           | 5           |                    | dodejka                                      |                              |                                                    |                    |                      |                   |    |  |
|                           |                      |             |                    |                                              |                              |                                                    |                    |                      |                   |    |  |

## Třídníky – cesta k MPT

| 🔗 RESDB-Vybraný hitlist 🛛 🗙 🗍 G Google                                                     | 🗙 💽 Úřad průmyslového                                                                                                    | vlastnictví   H × +                                                                                                    |                                                                                                    |     | ×        |
|--------------------------------------------------------------------------------------------|----------------------------------------------------------------------------------------------------|----------------------------------------------------------------------------------------------------|----------------------------------------------------------------------------------------------------|-----|----------|
| ← → C 🔒 upv.cz/cs.html                                                                     |                                                                                                    |                                                                                                    |                                                                                                    | * М |          |
| 👯 Aplikace 📕 Vlastní odkazy 📢 Windows 📙 Importován                                         | o z apli 🔇 MZK 📝 Moravska zems                                                                                                    | ika k 📝 Roundcube Webmail 🔇 AUT                                                                                                    | í - Základní vyhl Ġ Google 📀 Seznam ČSN                                                                                                    |     | >>       |
| Slavíme 100                                                                                | let Patentového úřadu v Praze                                                                                                    | 1919-2019                                                                                                    | <u>Česky</u> <u>English</u>                                                                                                    |     | <b>A</b> |
| Home   <u>ÚPV</u>   Průmyslová prá                                                         | va   <u>Služby úřadu</u>   <u>Právní před</u> p                                                                                                    | <u>pisy   Užitečné odkazy   Publikace</u>                                                                                                    | e   <u>Vzdělávání</u>   <u>Smlot</u> f 🖸                                                                                                    |     | - 1      |
| 💡 <u>Vynálezy/Patenty</u>                                                                  | 8 Ochranné známky                                                                                                    | Elektronické podávání                                                                                                    |                                                                                                    |     |          |
| <ul> <li><u>Vynález a jeho ochrana</u></li> <li><u>Poplatky</u></li> </ul>                 | Ochranná známka a její<br>ochrana     Poplatky                                                                                                    | <ul> <li>Semináře</li> <li>Aktuality</li> </ul>                                                                                                    |                                                                                                    |     |          |
| 🔅 Užitné vzory                                                                             | I Průmyslové vzory                                                                                                    | Akira Yoshino - držitel European<br>Inventor Award 2019 a nově<br>prestižní Nobelovy ceny                                                                                                 | PŘED AKTIVITAMI<br>NĚKTERÝCH SUBJEKTŮ                                                                                                    |     |          |
| <ul> <li><u>Užitný vzor a jeho ochrana</u></li> <li><u>Poplatky</u></li> </ul>             | Průmyslový vzor a jeho<br>ochrana                                                                                                    | <u>24.10 Konference: Boj.proti</u><br>padělkům<br>6.11 Seminář: Ochrana designu                                                                                                    | → Kontakt                                                                                                    |     |          |
| Označení původu /<br>Zeměpisná označení     Označení původu a jeho<br>ochrana     Poplatky | <ul> <li><u>Databáze ÚPV</u></li> <li><u>Databáze ÚPV</u></li> <li><u>Databáze ÚPV - ochranné</u><br/>známky ve formátu XML</li> <li><u>EPO</u></li> </ul> | 12.11 Seminář: Označení<br>původu a zeměpisná označení<br>20.11 Seminář: Databáze<br>Espacenet a databáze patentu a<br>užitných vzoru ÚPV<br>28.11 Seminář: Databáze<br>ochranných známek | Úřad průmyslového vlastnictví<br>Antonína Čermáka 2a<br>160 68 Praha 6 - Bubeneč<br>Tel/Fax: 220 383 111 / 224 324<br>718<br>E-mail: <u>posta@upv.cz</u><br>Adresa datové schránky: ix6aa38 |     |          |
| Profil zadavatele                                                                          | WIPO     Systémy třídění  Úřední deska                                                                                                    | <u>Volná služební/pracovní místa</u><br><u>Dotazníky WIPO - WIPO Global</u><br><u>Databases</u><br><u>Sbírka judikatury týkající se</u><br><u>vymáhání práv duševního</u>                 | Helpdesk:<br>E-mail: <u>helpdesk@upv.cz</u><br>Spolupráce s médii:<br>Ing. Josef Dvornák<br>E-mail: <u>jdvornak@upv.cz</u><br>Pověřenec pro ochranu                                         |     |          |
| Podle zákona č. 134/2016 Sb.,<br>o zadávání veřejných zakázek.                             | Aktuální informace pro veřejnost.                                                                                                    | vlastnictví - Odpovědnost a<br>povinnosti zprostředkovatelských<br>služeb v Evropské unii<br>Slavíme 100 let Úřadu<br>průnyslového vlastnictví -                                          | osobních údajů:<br>Mgr. Petra Gavendová<br>E-mail: <u>poverenec@upv.cz</u>                                                                                                    |     |          |

## **Třídníky** MPT – Mezinárodní patentové třídění

| -      |                                                                                                    | -                             |            | Said and State and state                                                                                                    | a the states                                          |                   |                     |                    | _ 0 _ X  |
|--------|----------------------------------------------------------------------------------------------------|-------------------------------|------------|----------------------------------------------------------------------------------------------------|-------------------------------------------------------|-------------------|---------------------|--------------------|----------|
|        | Differ the state of the second second | <b>v.cz</b> /cs/publikace/tri | dniky.html | ې 🖉 🖉 Úřad ا                                                                                                    | průmyslového vlastni… 🗙                               |                   |                     |                    | 🕀 🖈 🛱    |
| Soubor | Úpravy Zobrazit                                                                                                    | Oblíbené položky              | Nástroje   | Nápověda                                                                                                    |                                                       |                   |                     |                    |          |
| Ç      | Úřad j                                                                                                    | průmyslov                     | ého v      | astnictví                                                                                                    |                                                       | Če                | esky Deutsch        | English            | Français |
| Ho     | ome I <u>ÚPV</u> I                                                                                                    | Průmyslová p                  | ráva I     | Služby úřadu   Právní předpisy   Užitečné odka                                                                                                    | z I <u>Publikace</u>                                  | <u>Vzdělávání</u> | <u>Smlouvy</u>      |                    | Ef       |
| •      | <u>Věstník ÚPV</u>                                                                                                    |                               |            | Publikace > Třídníky                                                                                                    |                                                       |                   |                     |                    |          |
| •      | <u>Výroční zpráva</u><br>Publikace IPP\                                                                                                    | 1<br><u>/</u>                 |            | Třídníky                                                                                                    |                                                       |                   |                     |                    |          |
| ,      | <u>Časopis Průmy</u>                                                                                                    | zury<br>yslové vlastnictv     | <u>[</u>   | Pro efektivní provádění rešerší jsou pro technická                                                                                                    | řešení, ochranné znár                                 | nky a designy     | v využívány následu | jící třídící systé | my:      |
| Č      | <u>Třídníky</u><br><u>Třídník - vyná</u><br><u>Třídník - průr</u>                                                                                                    | <u>álezy</u><br>myslové vzory |            | <ul> <li>MPT - Mezinárodní patentové třídění</li> <li>Locarno - Mezinárodní třídění průmyslových v</li> <li>Nice - Mezinárodní třídění výrobků a služeb z</li> <li>Vídeň - Mezinárodní třídění obrazových prvků</li> </ul> | /zorů<br>a účelem zápisu ochra<br>i ochranných známek | anných známo      | ek                  |                    |          |
|        | <ul> <li><u>Třídníky - och</u></li> <li><u>Objednávky t</u></li> </ul>                                                                                                    | hranné známky<br>třídníku     |            | Datum poslední aktualizace – 01.08.2012 10:22                                                                                                    |                                                       |                   |                     |                    |          |

## Mezinárodní patentové třídění

| 👰 RESDB-Vybraný hitlist 🛛 🗙 G Google                                                           | × 🖉 Úřad průmyslového vlastnictví   T 🗙 🕂                                                          | _                                                                               |   | 3 × |
|------------------------------------------------------------------------------------------------|----------------------------------------------------------------------------------------------------|---------------------------------------------------------------------------------|---|-----|
| ← → C  ■ upv.cz/cs/publikace/tridniky/tridnik-vyna                                             | lezy.html                                                                                          |                                                                                 | ☆ | M : |
| 🗰 Aplikace 📕 Vlastní odkazy 📢 Windows 🛄 Importováno                                            | o z apli 🔇 MZK 📝 Moravska zemska k 📝 Roundcube Webmail 🔇 A                                         | UT - Základní vyhl 🧲 Google 🚷 Seznam ČSN                                        | J | >>  |
| Úřad průmyslového v<br><u>Home + ÚPV + Průmyslová práv</u>                                     | lastniCt∨í<br>va ⊨ <u>Služby úřadu ⊨ Právní předpisy</u> ⊨ <u>Užitečné odkazy</u> ⊨ <u>Publika</u> | ⊢ <u>Česky</u> ⊢ <u>English</u><br>Q<br><u>ce Vzdělávání</u> ⊢ <u>Smlo</u> ⊑_f⊡ |   |     |
| <ul> <li>Věstník ÚPV</li> </ul>                                                                | <u>Publikace</u> > <u>Třídníky</u> > <u>Třídník - vynálezy</u>                                     |                                                                                 |   |     |
| Výroční zpráva                                                                                 |                                                                                                    | Související odkazy                                                              |   |     |
| Publikace IPPV                                                                                 | i ridnik - vynalezy                                                                                | <u>CPC - Cooperative Patent</u>                                                 |   |     |
| Informační brožury                                                                             |                                                                                                    | Classification                                                                  |   |     |
| <ul> <li>Časopis Průmyslové<br/>vlastnictví</li> </ul>                                         | Mezinárodní patentové třídění platné od 1. 1. 2019<br>Návod k MPT - vydání 2019 (pdf. 602 kB)      | <u>CPC - informace o</u><br><u>společném patentovém</u><br>třídění EPO a USPTO  |   |     |
| <ul> <li><u>Třídníky</u></li> </ul>                                                            | <u>14104 (m 1 1)44m 2010</u> (put, 002 kb)                                                         |                                                                                 |   |     |
| Třídník - vynálezy                                                                             | Pro otevření třídníku klikněte <u>zde</u>                                                          |                                                                                 |   |     |
| Předchozí verze třídění                                                                        | l řídnik je průběžné aktualizovan v angličtiné a překladan do<br>českého jazyka.                   |                                                                                 |   |     |
| <ul> <li><u>Třídník - průmyslové vzory</u></li> </ul>                                          | Oficiální znění všech verzí MPT v angličtině a francouzštině je                                    |                                                                                 |   |     |
| <ul> <li><u>Třídníky - ochranné známky</u></li> </ul>                                          | dostupné na stránkách WIPO - International Patent Classification                                   |                                                                                 |   |     |
| <ul> <li><u>Objednávky třídníku</u></li> </ul>                                                 | (IPC)                                                                                              |                                                                                 |   |     |
| <ul> <li>Praktická pomůcka pro řízení<br/>před Úřadem</li> </ul>                               | Datum poslední aktualizace – 19.06.2019 11:29                                                      |                                                                                 |   |     |
| <ul> <li><u>Depozitní knihovna Světové</u><br/>organizace duševního<br/>vlastnictví</li> </ul> |                                                                                                    |                                                                                 |   |     |
| Příručka vynálezce                                                                             |                                                                                                    |                                                                                 |   |     |
| <ul> <li><u>Seznam českých udělených</u><br/>patentů a zapsaných užitných<br/>vzorů</li> </ul> |                                                                                                    |                                                                                 |   |     |
| • <u>Videa</u>                                                                                 |                                                                                                    |                                                                                 |   |     |
| Copyright 2008 Úřad průmyslového<br>vlastnictví<br><u>Vytvořeno firmou Telefónica O2</u>       | <u>Mapa stránek</u> <u>Práva k jinému duševnímu</u> <u>Kontakty</u> <u>Vlastnictví</u>             |                                                                                 |   |     |

## Kontakt

## PhDr. Martina Machátová Moravská zemská knihovna v Brně Tel.: 541 646 170 E-mail: <u>machat@mzk.cz</u>

Poslední aktualizace: 18. října 2019